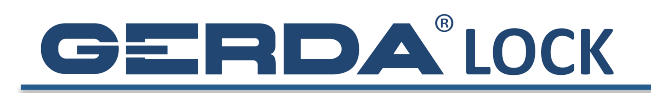

## WYSYŁANIE KLUCZY INNYM UŻYTKOWNIKOM

1. Wejdź w Menu zamka, do którego chcesz udzielić dostępu

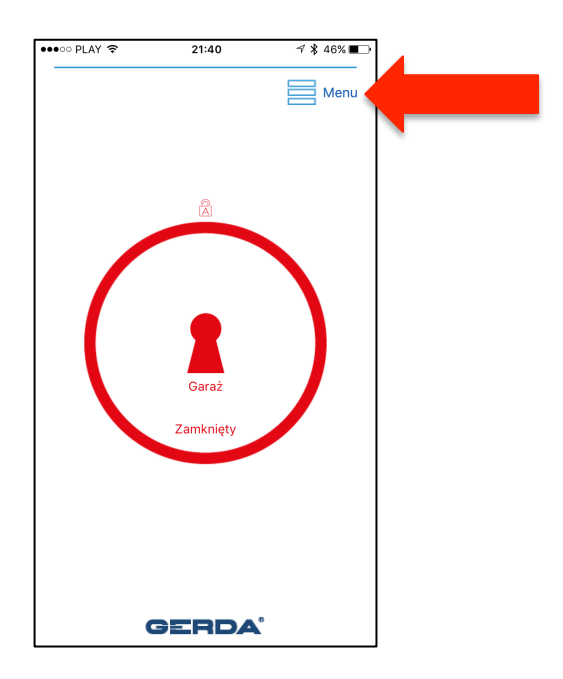

2. Wejdź w zakładkę Użytkownicy

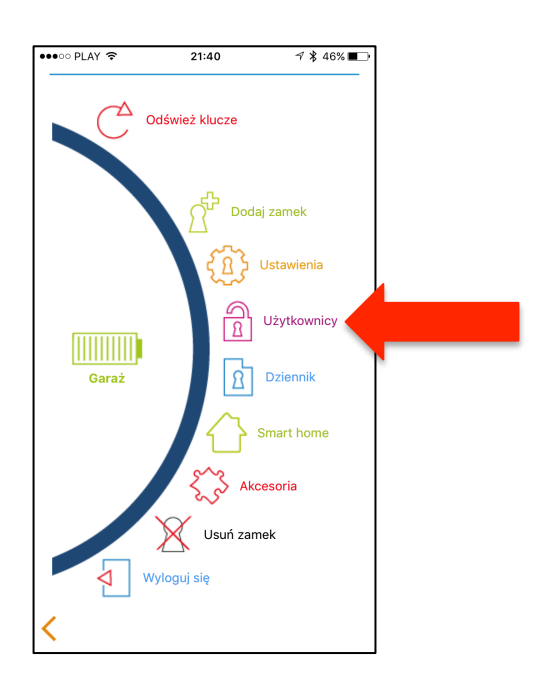

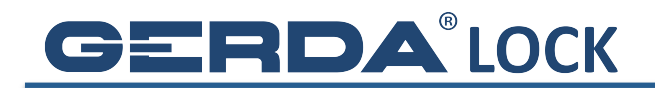

- 3. Wybierz Zaproś gościa, a następnie typ dostępu, którego chcesz udzielić:
  - a. Stały (do odwołania)
  - b. Regularny (na okres, w wybrane dni tygodnia, od godziny do godziny)
  - c. Tymczasowy (na okres)

| Vzytkownicy<br>Zaproś lub odytuj<br>użytkownika dla: Garaż<br>Zaproś<br>gościa<br>Jżytkownicy z dostępem: | •••• PLAY 🗢       | 21:40                                                    | ∜ 🕯 46% 🔳 ⊃ |
|----------------------------------------------------------------------------------------------------|-------------------|----------------------------------------------------------|-------------|
| Jzytkownicy z dostępem:                                                                                   | <b>A</b>          | Użytkownicy<br>Zaproś lub edytuj<br>użytkownika dla: Gar | aż          |
| Zaproś<br>gościa<br>Jżytkownicy z dostępem:                                                               |                   | Â                                                        |             |
|                                                                                                    | Użytkownicy z dos | Zaproś<br>gościa<br>tępem:                               |             |
|                                                                                                    | රුක               |                                                          |             |
|                                                                                                    | Ê <sup>‡</sup>    |                                                          |             |
|                                                                                                    |                   |                                                          |             |
|                                                                                                    |                   |                                                          |             |
|                                                                                                    |                   |                                                          |             |
|                                                                                                    |                   |                                                          |             |
|                                                                                                    |                   |                                                          |             |
|                                                                                                    |                   |                                                          |             |

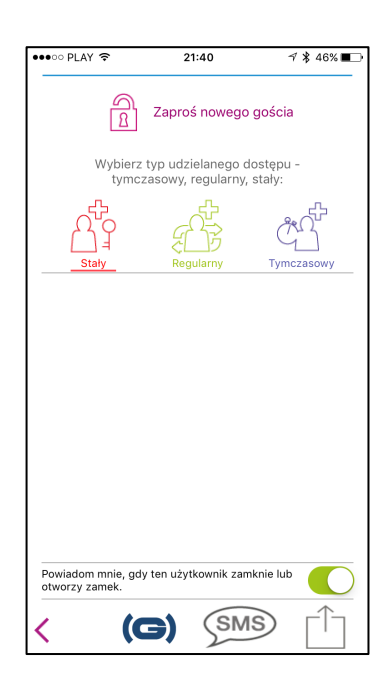

| Zaproś nowego gościa   Wybierz typ udzielanego dostępu -<br>tymczasowy, regularny, stały:   Japroś nowego gościa   Stały   Regularny   Jod dnia   Od dnia   Od dnia   Od godziny   Od godziny                                                                                                    | Zaproś nowego gościa     Wybierz typ udzielanego dostępu -<br>tymczasowy, regularny, stały:     Joseph Processow     Od dnia     Pn   Wt     Śr   Czw   Pt     Od godziny   -   Do godziny                                                                                                    | Zaproś nowego gościa     Wybierz typ udzielanego dostępu - tymczasowy, regularny, stały:     Japan   Japan     Stały   Japan     Od dnia   -   Do dnia     Pn   Wt   Śr   Czw   Pt   So   No     Od godziny   -   Do godziny   Do godziny   Do godziny | ا<br>»»                     | Za<br>bierz typ<br>tymczaso | proś now<br>udzielane<br>wy. regula | ego go    | ścia                 |        |
|----------------------------------------------------------------------------------------------------|----------------------------------------------------------------------------------------------------|----------------------------------------------------------------------------------------------------|-----------------------------|-----------------------------|-------------------------------------|-----------|----------------------|--------|
| Wybierz typ udzielanego dostępu - tymczasowy, regularny, stały:     Stały                                                                                                    | Wybierz typ udzielanego dostępu -<br>tymczasowy, regularny, stały:     Stały                                                                                                    | Wybierz typ udzielanego dostępu -<br>tymczasowy, regularny, stały:<br>Stały<br>Od dnia<br>Pn Wt Śr Czw Pt So Nd<br>Od godziny<br>- Do godziny                                                                                                    | wy<br>Arc                   | bierz typ<br>tymczaso       | udzielane<br>wy regula              | ao dos    |                      |        |
| Staty Application   Staty Regularny   Od dnia -   Do dnia -   Do dnia -   Od godziny -   Do godziny -                                                                                                    | Image: state state | Staty Regulary Constraints   Od dnia - Do dnia   Pn Wt Śr Czw Pt So No   Od godziny - Do godziny                                                                                                    | ណ៍                          |                             | ,,                                  | irny, sta | tępu -<br>ały:       |        |
| Staty     Regularry     Tymezasowy       Od dnia     -     Do dnia       'n     Wt     Śr     Czw     Pt     So     Nd       Od godziny     -     Do godziny     -     Do godziny     -     Do godziny                                                                                                    | Staty     Regularny     Tymczasowy       Od dnia     -     Do dnia       Pn     Wt     Śr     Czw     Pt     So     Nd       Od godziny     -     Do godziny     Do godziny     -     Do godziny                                                                                                    | Staly     Regularry     Tymczasowy       Od dnia     -     Do dnia       Pn     Wt     Śr     Czw     Pt     So     Nd       Od godziny     -     Do godziny     -     Do godziny     -     Do godziny                                                 |                             | )                           | Å                                   |           | දුර                  | ۍ<br>) |
| Od dnia - Do dnia   Pn Wt Śr Czw Pt So Nd   Od godziny - Do godziny                                                                                                    | Od dnia - Do dnia<br>Pn Wt Śr Czw Pt So Nd<br>Od godziny - Do godziny                                                                                                    | Od dnia - Do dnia<br>Pn Wt Śr Czw Pt So Nd<br>Od godziny - Do godziny                                                                                                    | Stały                       |                             | Regularny                           |           | Tymczas              | owy    |
| Wt     Śr     Czw     Pt     So     Nd       Od godziny     -     Do godziny     -     Do godziny     -     -     -     -     -     -     -     -     -     -     -     -     -     -     -     -     -     -     -     -     -     -     -     -     -     -     -     -     -     -     -     -     -     -     -     -     -     -     -     -     -     -     -     -     -     -     -     -     -     -     -     -     -     -     -     -     -     -     -     -     -     -     -     -     -     -     -     -     -     -     -     -     -     -     -     -     -     -     -     -     -     -     -     -     -     -     -     -     -     -     -      - | Pn Wt Śr Czw Pt So Nd<br>Od godziny - Do godziny                                                                                                    | Pn Wt Śr Czw Pt So Nd<br>Od godziny - Do godziny                                                                                                    |                             | dnia                        | ] - [                               |           | o dnia               |        |
| Od godziny - Do godziny                                                                                                    | Od godziny - Do godziny                                                                                                    | Od godziny - Do godziny                                                                                                    | Pn Wt                       | Śr                          | Czw                                 | Pt        | So                   | Nd     |
|                                                                                                    |                                                                                                    |                                                                                                    |                             |                             | - [                                 |           |                      |        |
|                                                                                                    |                                                                                                    |                                                                                                    | Pn Wt<br>Od ge              | : Śr<br>odziny              | Czw                                 | Pt<br>Do  | <b>So</b><br>godziny | 1      |
|                                                                                                    |                                                                                                    |                                                                                                    |                             |                             |                                     |           |                      |        |
|                                                                                                    |                                                                                                    |                                                                                                    | Powiadom mn<br>otworzy zame | iie, gdy ten<br>ek.         | użytkownił                          | zamkni    | ie lub               |        |
| wiadom mnie, gdy ten użytkownik zamknie lub<br>vorzy zamek.                                                                                                    | Powiadom mnie, gdy ten użytkownik zamknie lub                                                                                                    | Powiadom mnie, gdy ten użytkownik zamknie lub otrzy zamek.                                                                                                    |                             |                             |                                     |           |                      |        |

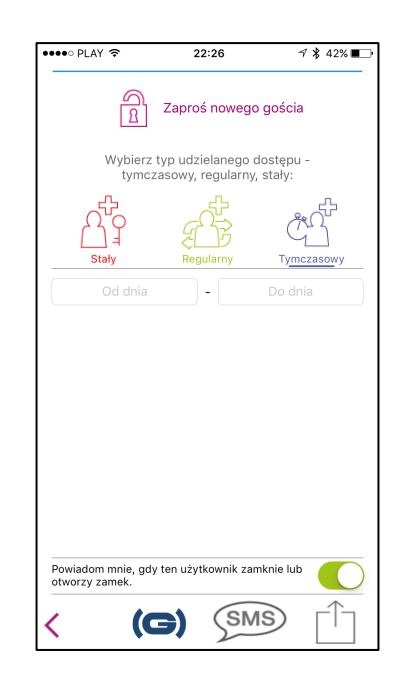

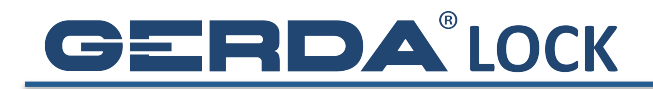

4. Jeśli użytkownik ma już zarejestrowane konto w aplikacji **GERDALOCK**, kliknij

w symbol (G), a następnie wpisz jego nazwę i naciśnij **Zaproś** 

| ••••• PLAY | <b>?</b>                                       | 21:40                                                       | √ 🖇 45% 🔳 |  |
|------------|------------------------------------------------|-------------------------------------------------------------|-----------|--|
|            | Capro<br>B Zapro                               | oś nowego gości                                             | ia        |  |
| V          | Vybierz typ ud:                                | zielanego dostęp                                            | u -       |  |
| Ĺ          | <b>Zaproś ι</b><br>Wpisz informa<br>którego ch | <b>iżytkownika</b><br>cję o użytkowniku,<br>icesz zaprosić. | , >       |  |
| <u> </u>   | lazwa użytkown                                 | ika lub email                                               |           |  |
|            | Przerwij                                       | Zaproś                                                      |           |  |
|            |                                                |                                                             |           |  |
| q w        | e r t                                          | y u i                                                       | o p       |  |
| a s        | d f                                            | g h j                                                       | k I       |  |
| ΰZ         | x c                                            | v b n                                                       | m 🗵       |  |
| 123 😅      | Ŷ                                              | spacja                                                      | return    |  |

5. Zaproszenie po krótkiej chwili dotrze do adresata, który musi być w tym czasie w zasięgu Internetu. Użytkownik, któremu wysłaliśmy klucze musi kliknąć w ikonę Powiadomienia, a następnie zaakceptować zaproszenie. Od tego momentu ma dostęp do zamka, którego ikona pojawi się jego pęku kluczy!

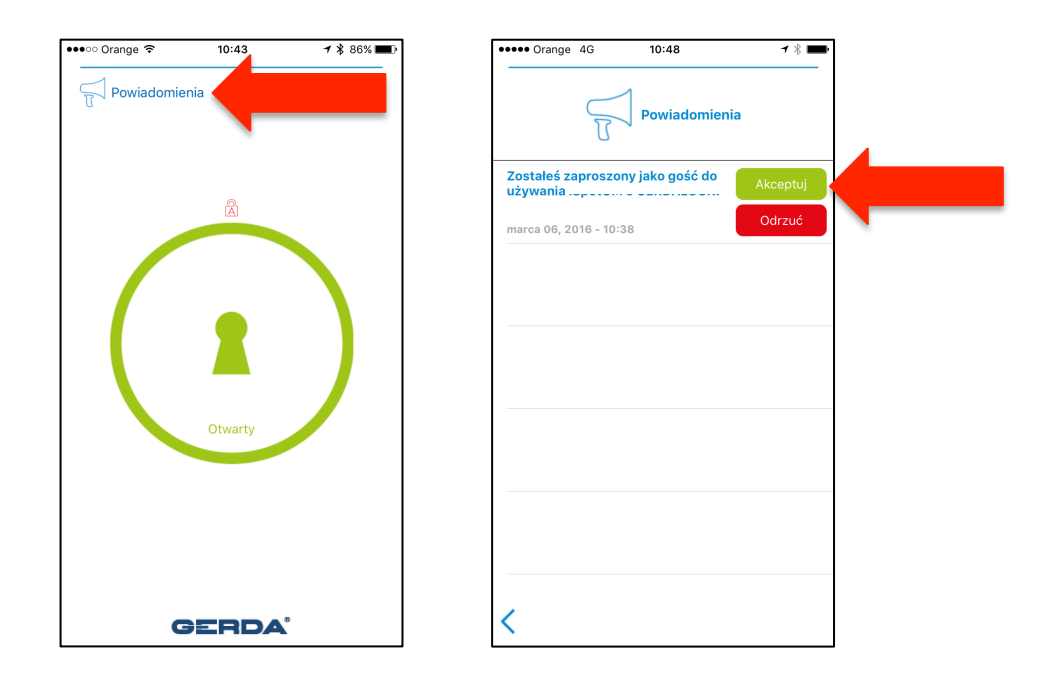